## L'inscription se fait en deux temps.

D'abord, s'il s'agit d'une première inscription en ligne, vous aurez besoin de créer votre dossier en ligne. Ensuite, vous pourrez accéder à notre plateforme d'inscription en ligne pour l'inscription aux activités. Ainsi, nous vous invitons à suivre les étapes suivantes pour procéder à la création de votre compte et à l'inscription aux activités.

## Création de votre dossier en ligne

- 1. Rendez-vous sur le site web : www.saintthomas.gc.ca
- Cliquez sur le menu déroulant « Loisirs et communauté »

## Cliquez sur « Inscription aux activités »

Municipalité

Loisirs et communauté ACTIVITÉS CULTURE SPORT ET PLEIN AIR VIE COMMUNAUTAIRE Service des loisirs Bibliothèque Jacqueline-Plante Piscine municipale et ieux d'eau Appart des ieunes Joindre la Programmations d'activités de loisir Centre culturel Desjardins Prêt de matériel Centre communautaire municipalité et de culture Croque-livres Pickleball Comités bénévoles Inscription aux activités Associations sportives Devenez bénévole Camp de jour de Saint-Thomas Installations sportives et récréatives Organismes et comités locaux Fêtes et événements annuels Les patinoires et installations d'hiver Organismes régionaux Politique de tarification des loisirs Rendez-vous à la section « Inscription en ligne »

Loisirs et communauté

Recherche

- et cliquez sur Lien pour vous inscrire https://www.sport-plus-online.com/prmsmvc/Home/Index
- 4. Lorsque vous êtes sur la plateforme d'inscription, cliquez sur « Se connecter » qui se trouve dans le coin supérieur droit.

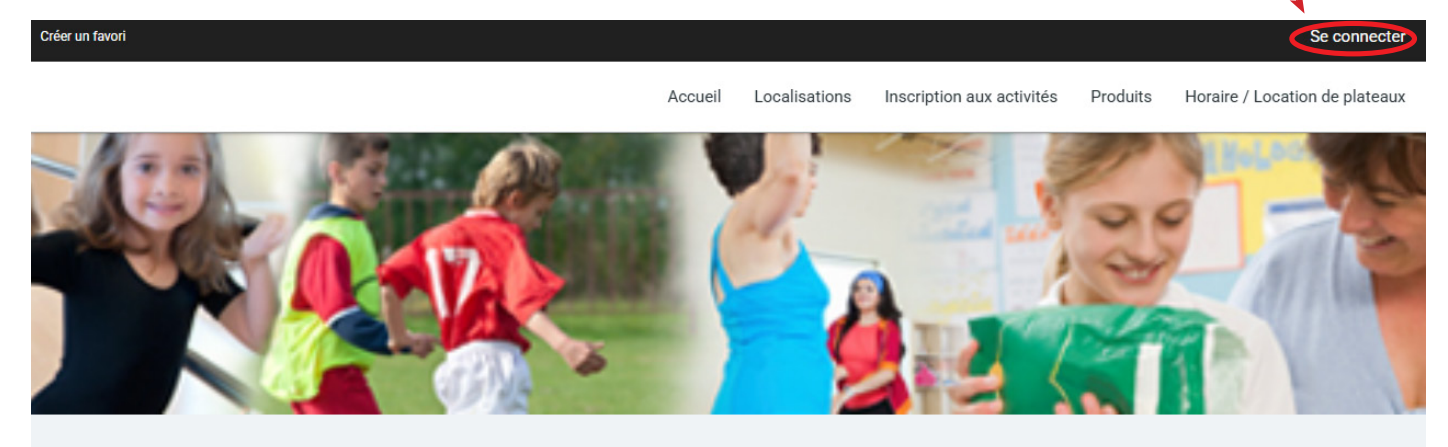

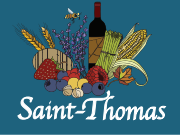

1

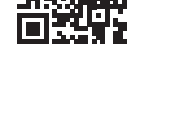

- 5. Cliquez sur « Créer mon compte » puis suivez les étapes affichées à l'écran.
- 6. Sur cette page, on vous demandera d'entrer votre adresse courriel. Vous aurez à le faire deux fois afin d'assurer qu'il n'y a pas d'erreur de frappe. Entrez ensuite votre numéro de téléphone et cliquez sur **ÉTAPE SUIVANTE**.

|                      | Étape de vérification et création de dossier                                                                       |
|----------------------|----------------------------------------------------------------------------------------------------|
| Les champs ob        | oligatoires sont marqués d'un astérisque *                                                                         |
| Entrez votre ad      | resse courriel et votre numéro de téléphone résidentiel pour que l'on puisse vous diriger vers la prochaine étape. |
| * Courriel           |                                                                                                    |
| * Validation du co   | surriel                                                                                                    |
| * Pays<br>CANADA     | ~                                                                                                    |
| * Numéro de téléphon | e                                                                                                    |
| ÉTAPE SUIVANT        | 3                                                                                                    |

| L     | J'ai déjà un de                 | ossier      |
|-------|---------------------------------|-------------|
| Code  | d'utilisateur                   |             |
| Mot d | le passe                        | Ø           |
|       | Code d'utilisateur / Mot de pas | se oublié ? |
|       | CONNEXION                       |             |
|       | CRÉER MON COMPT                 |             |

7. Ici vous aurez à choisir votre **Code d'utilisateur** et votre **Mot de passe**; le mot de passe requiert un minimum de 8 caractères contenant au minimum une majuscule, une minuscule, un chiffre et un caractère spécial.

| Étape de vérification et création de dos                                                                                                    | ssier                                                                                                    |
|----------------------------------------------------------------------------------------------------|----------------------------------------------------------------------------------------------------|
| Si vous ne possédez pas de dossier « famille » ou membre avec nous, la chance<br>accès à une panoplie d'outils pratiques dont l'inscription en ligne. à vous de cliqu    | s'offre à vous! Simple, rapide et efficace, nous vous invitons à le créer immédiatement. Vous aurez ensuite<br>ier!                                                                                                    |
| Vous devez vous créer un code d'utilisateur qui vous permettra de vous connecter à<br>indispensables pour que vous puissiez vous connecter. N'oubliez pas que votre code | ce site. Il est donc important de ne pas perdre votre nom d'utilisateur et votre mot de passe puisqu'ils sont<br>e utilisateur doit comporter au moins 8 caractères.                                                                                                    |
| * Code d'utilisateur (minimum 8 caractères)                                                                                                    | Vous devez vous créer un code d'utilisateur qui vous permettra de vous connecter à ce site. Il est donc<br>important de ne pas perdre votre nom d'utilisateur et votre mot de passe puisqu'ils sont indispensables<br>pour que vous puissiez vous connecter. N'oubliez pas que votre code utilisateur doit comporter au moins 8<br>caractères. |
| * Mot de passe (minimum 8 caractères)                                                                                                    | Le mot de passe doit avoir une longueur minimum de 8 caractères;<br>Une lettre minuscule;<br>Une lettre majuscule;<br>Un chiffre;                                                                                                    |
| * Confirmation                                                                                                    |                                                                                                    |
| * Courriel                                                                                                    | Veuillez noter que les informations suivantes sont importantes car elles vous seront demandées si vous<br>oubliez votre mot de passe.                                                                                                    |

 8. Faites défiler vers le bas et entrez ensuite vos informations personnelles : prénom, nom, sexe, date de naissance (ceci est très important afin de pouvoir vous inscrire aux activités qui correspondent à votre tranche d'âge). Cliquez sur LIEN FAMILIAL et choisissez ADULTE. Entrez ensuite votre adresse complète incluant le code postal; la ville devrait apparaître automatiquement.

| Informations personnelles       | * N° civique                        | Appartement |
|---------------------------------|-------------------------------------|-------------|
| * Prénom                        |                                     |             |
|                                 | * Rue                               |             |
| * Nom                           |                                     |             |
|                                 | • Pays                              | v           |
| * Sexe                          |                                     |             |
| Masculin                        | •                                   |             |
|                                 | <ul> <li>Province / État</li> </ul> |             |
| Date de naissance               | Québec                              |             |
| * Année<br>Année<br>Janvier * 1 | Code postal / ZIP code              |             |

 Cliquez sur le petit carré à votre gauche et vous aurez à compléter le CAPTCHA dans la fenêtre POP-UP. Cliquez sur VALIDER et lorsque vous aurez un crochet vert, cliquez sur CONFIRMER.

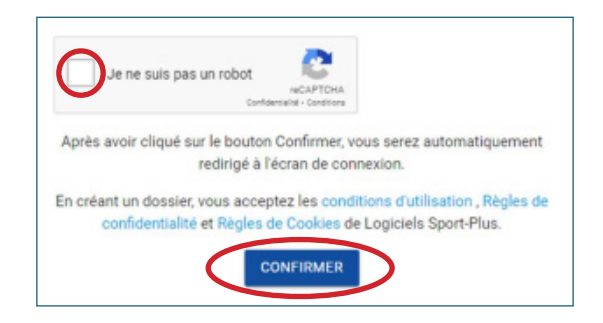

Félicitations! Votre compte a été créé.

N.B. Si vous possédez déjà un dossier en ligne, vous pourriez être invité à réinitialiser votre mot de passe ; sinon, créer votre dossier en ligne.

| Réinitialisation de votre mot de passe.                                                                                           |  |
|----------------------------------------------------------------------------------------------------|--|
| Compte de l'utilisateur                                                                                                    |  |
| Code d'utilisateur<br>direction.loisirs@saintthomas.qc.ca                                                                         |  |
| Mot de passe                                                                                                    |  |
| Le mot de passe doit avoir une longueur minimum de 8 caractères;<br>Une lettre minuscule;<br>Une lettre majuscule;<br>Un chiffre; |  |
| Mot de passe 💿                                                                                                    |  |
| Confirmation                                                                                                    |  |
| ÉTAPE SUIVANTE                                                                                                    |  |

10. Entrez votre **Code d'utilisateur** et votre **Mot de passe** afin d'accéder à votre dossier familial en ligne.

| J'ai déjà un dossier                       |  |
|--------------------------------------------|--|
| Code d'utilisateur                         |  |
| Mot de passe                               |  |
| Code d'utilisateur / Mot de passe oublié ? |  |
| CONNEXION                                  |  |
| CRÉER MON COMPTE                           |  |

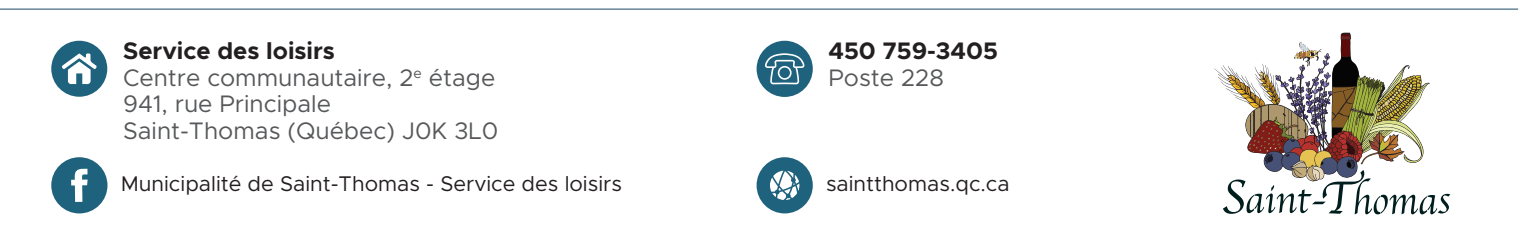